# QuarkXPress 8.0 讀我檔案

# 目次

| Quar | ·kXPress 8.0 讀我檔案 | 3  |  |
|------|-------------------|----|--|
| 系統   | 系統要求              |    |  |
|      | Mac OS            | 4  |  |
|      | Windows           | 4  |  |
| 安裝   | : Mac OS          | 5  |  |
|      | 執行靜默安裝            | 5  |  |
|      | 準備靜默安裝            | 5  |  |
|      | 安裝                | 5  |  |
|      | 執行拖動安裝            | 5  |  |
|      | 安裝後新增檔案           | 5  |  |
| 安裝   | : Windows         | 6  |  |
|      | 執行靜默安裝            | 6  |  |
|      | 準備靜默安裝            | 6  |  |
|      | 安裝                | 6  |  |
|      | 安裝後新增檔案           | 6  |  |
| 升級.  |                   | 8  |  |
| 安裝す  | 9                 |    |  |
| 註冊.  |                   | 10 |  |
| 啟動.  |                   | 11 |  |
| 卸載.  |                   | 12 |  |
|      | Mac OS            | 12 |  |
|      | Windows           | 12 |  |
| 最新到  | 更改                | 13 |  |
| 已知   | 和解決的問題            | 15 |  |
| 連絡   | Quark             | 16 |  |
| νΗ   | <br>在美國           |    |  |
|      | <br>在美國境外         |    |  |
| 法律   | 聲明                |    |  |
|      | • • •             |    |  |

# QuarkXPress 8.0 讀我檔案

QuarkXPress<sup>®</sup> 8 提供更新的使用者介面和一系列新功能。方框和貝塞爾曲線工具更加直觀,並且導入內容更 加輕鬆。設計網格和挂起字元功能為您的版面提供高端印刷術。通用檔案格式讓您在任何當前或之前的 QuarkXPress 語言版本中開啟和編輯專案。專案樣式、專案查找/更改和輔助線調色板幫助您更加智慧的工 作。Quark Interactive Designer<sup>™</sup> 允許您不需要編碼就建立 SWF 輸出。甚至可以導入原始 Adobe<sup>®</sup> Illustrator<sup>®</sup> 檔案。此外,東亞語言版本的 QuarkXPress 包括新功能,例如新重點標誌、Mojigumi 字元間距、垂直表、新 Rubi 定位選項和 OpenType<sup>®</sup> 支援等。

# 系統要求

### Mac OS

#### 軟體

• Mac OS<sup>®</sup> X 10.4 (Tiger<sup>®</sup>) 或 Mac OS X 10.5 (Leopard<sup>™</sup>)

#### 硬體

- G5 或更快的 PowerPC<sup>®</sup> 處理器,或 Mac<sup>®</sup> Intel<sup>®</sup> 處理器(最低 G4)
- 1GB RAM (至少 256MB)
- 1GB 硬碟空間

#### 可選

• 用於啟動的互聯網連接

### Windows

#### 軟體

• Microsoft<sup>®</sup> Windows<sup>®</sup> XP(服務補丁2或3)或 Windows Vista<sup>®</sup> 1.0 (在 Windows Vista 上驗證)

#### 硬體

- 1GB RAM (Windows XP 上至少 256MB, Windows Vista 上至少 512MB)
- 500MB 硬碟空間

可選

• 用於啟動的互聯網連接

## 安裝:Mac OS

要安裝 QuarkXPress:

- 停用任何病毒防護軟體。如果擔心病毒感染您的電腦,請對安裝程式檔案執行病毒檢查,然後停用病毒檢 查軟體。
- 2. 按兩下安裝程式圖示,然後按照螢幕上的說明操作。

### 執行靜默安裝

靜默安裝功能允許使用者透過網路在他們的電腦上安裝 QuarkXPress,無須遵守按部就班的指導。此功能對 於執行手動安裝非常繁瑣的大集團安裝非常有用。

#### 準備靜默安裝

為了允許 Mac OS 使用者在他們的電腦上執行靜默安裝,管理員必須進行以下修改:

- 1. 在一個網路位置上安裝 QuarkXPress。安裝程式在安裝程式所在的資料夾中建立「setup.xml」檔案。
- 2. 在一個文字編輯器中開啟「setup.xml」檔案,然後將 <Setup> 標簽的「靜默」內容設定為 true。

#### 安裝

要在 Mac OS 上執行靜默安裝:

- 1. 將包含「setup.xml」檔案的安裝程式資料夾複製到您的電腦。
- 2. 按兩下 QuarkXPress 安裝程式圖示,然後按照螢幕上的說明操作。

### 執行拖動安裝

除了使用 QuarkXPress 安裝程式,也可以將 QuarkXPress 的安裝復本從網路位置拖動到您的電腦。要執行 QuarkXPress 的拖動安裝:

- 1. 將 QuarkXPress 應用程式資料夾的安裝復本拖動到您的電腦。
- 2. 按兩下 QuarkXPress 應用程式資料夾「用於系統」資料夾中的「QuarkXPress 元件」檔案。顯示認證對 話方塊。
- 3. 在恰當欄位中輸入您的管理員名稱和密碼,然後按一下確定。
- 如果元件安裝程式在您的電腦上檢測到 QuarkXPress 的多個復本,則顯示選擇資料夾對話方塊。導航到 剛剛複製到電腦的包含 QuarkXPress 復本的資料夾,然後按一下確定。元件安裝程式開始安裝元件。
- 5. 在安裝程式通知安裝完成時,按一下退出。

#### 安裝後新增檔案

要在安裝後新增檔案,請按兩下「安裝程式」圖示。使用自定義安裝列表選擇要安裝的專案。

# 安裝:Windows

要安裝 QuarkXPress:

- 停用任何病毒防護軟體。如果擔心病毒感染您的電腦,請對安裝程式檔案執行病毒檢查,然後停用病毒檢 查軟體。
- 2. 按兩下安裝程式圖示,然後按照螢幕上的說明操作。

### 執行靜默安裝

靜默安裝功能允許使用者透過網路在他們的電腦上安裝 QuarkXPress,無須遵守按部就班的指導。此功能對 於執行手動安裝非常繁瑣的大集團安裝非常有用。

#### 準備靜默安裝

為了允許 Windows 使用者在他們的電腦上執行靜默安裝,管理員必須進行以下修改:

- 1. 在一個網路位置上安裝 QuarkXPress。安裝程式在安裝程式所在的資料夾中建立「setup.xml」檔案和「silent.bat」檔案。
- 2. 在一個文字編輯器中開啟「silent.bat」檔案,並確保第一行中「setup.exe」檔案的路徑如下所示:'<setup.exe 的路徑>'/s /v'/qn'

#### 安裝

要在 Windows 上執行靜默安裝:

- 1. 將包含「setup.xml」和「silent.bat」檔案的安裝程式資料夾複製到您的電腦。
- 2. 按兩下「silent.bat」檔案。控制臺視窗顯示安裝程式所在的路徑,然後在安裝程式完成時關閉。

### 安裝後新增檔案

要在安裝後新增檔案:

- 1. 按兩下「setup.exe」圖示。 顯示安裝對話方塊。
- 2. 按一下下一步。 顯示程式維護螢幕。
  - 按一下修改選擇要安裝的檔案。可安裝新檔案或刪除以前安裝的檔案。
  - 按一下修復校正已安裝檔案的細小問題。如果遇到檔案、快捷方式或註冊表丟失或損壞,請使用此選項。
- 3. 按一下下一步。
  - 如果按一下上一個對話方塊中的修改,則顯示自定義安裝螢幕。進行恰當的修改,然後按一下下一步。 顯示準備修改程式螢幕。按一下安裝。
  - 如果按一下上一個對話方塊中的修復,則顯示準備修復程式螢幕。按一下安裝。

4. 在系統通知過程完成時,按一下完成。

# 升級

要將 QuarkXPress 升級到此版本:

- 停用任何病毒防護軟體。如果擔心病毒感染您的電腦,請對安裝程式檔案執行病毒檢查,然後停用病毒檢 查軟體。
- 2. 按兩下安裝程式圖示,然後按照螢幕上的說明操作。
- 驗證代碼螢幕顯示時,從安裝類型下拉功能表選擇升級。如果有升級驗證代碼,請在輸入驗證代碼欄位中 輸入它。如果沒有升級驗證代碼,請按一下獲得驗證代碼轉到Quark網站,按照螢幕上的說明獲得驗證代 碼,然後在輸入驗證代碼欄位中輸入驗證代碼。
- 4. 按一下繼續並遵守螢幕上的說明。

✤ 注:升級程式安裝 QuarkXPress 的新復本。它不取代更早的版本。

# 安裝或使用 QLA 升級

Quark<sup>®</sup> License Administrator (QLA) 是一個管理許可 Quark 產品的軟體。如果購買 Multi-Pak 或 Lab-Pak, 購買 QuarkXPress 時最可能收到一個 QLA CD-ROM。QLA 必須在安裝 QuarkXPress 前安裝在您的網路上。

如果已經安裝 QLA 並且正在安裝 QuarkXPress,在您輸入註冊資訊後會顯示許可證伺服器明細對話方塊。繼 續前,檢查您是否擁有在下面欄位中輸入值的資訊:

- 許可證伺服器 IP 位址:為指定為許可證伺服器的伺服器輸入 IP 地址或伺服器名稱。許可證伺服器處理來 自許可證客戶機的請求。
- 許可證伺服器埠:為許可證伺服器埠輸入值。當在線註冊 QLA 軟體時確定此數位。許可證伺服器埠是許 可證伺服器請求透過它流動的埠。
- 備份伺服器 IP 位址:為指定為備份許可證伺服器的伺服器輸入 IP 地址或伺服器名稱。
- 備份伺服器埠:為備份許可證伺服器埠輸入值。

要註冊您的應用程式復本,請存取 Quark 網站的「在線註冊」頁面(請參閱*連絡 Quark* on page 16)。如果 無法在線註冊,請參閱*連絡 Quark* on page 16 查看連絡資訊。 如果擁有 QuarkXPress 的單使用者復本,則您必須啟動它。要在執行時啟動 QuarkXPress,請按一下啟動。 如果在執行時沒有啟動 QuarkXPress,請按一下試用產品名(剩餘 30 天)。QuarkXPress 在您每次執行應 用程式時提供啟動它的選項,直到將其啟動。

如果沒有啟動 QuarkXPress,可以在安裝後使用 30 天;30 天後,產品以演示模式執行,並且在以完整版本 執行前必須啟動。

★ 注:如果無法在線啟動,請參閱*連絡 Quark* on page 16 查看連絡資訊。

★ 注: 如果卸載程式檢測到正在允許的應用程式實例, 會顯示一個警告。開始卸載前請關閉應用程式。

### Mac OS

要卸載 QuarkXPress,請開啟硬碟驅動器上的「應用程式」資料夾(或安裝 QuarkXPress 的資料夾),然後 將 QuarkXPress 資料夾拖動到回收站。

### Windows

要卸載 QuarkXPress:

- 1. 選擇開始 > 所有程式 > QuarkXPress > 卸載。
- 2. 按一下是。卸載程式收集卸載所需的資訊,然後顯示一個提示,通知您將刪除 QuarkXPress 應用程式資料夾的內容。
- 3. 按一下是繼續或按一下否取消。

<del>\*\*</del> 注:也可透過再次執行安裝程式卸載。

## 最新更改

本節說明軟體的最新更改,以及 QuarkXPress 8 指南中沒有記錄的其他功能。

#### 工具

QuarkXPress 8 指南中稱作貝塞爾曲線工具的工具,在軟體中稱作貝塞爾鋼筆工具。

可使用專案工具按兩下文字框切換到文字內容工具,或按兩下圖片框切換到圖片內容工具。根據首選項,還 可按兩下任意類型的方框顯示修改對話方塊。

#### 本地格式 ToolTip

如果文字游標在使用本地格式的文字中,可將滑鼠指標放在樣式表調色板中的更新按鈕上,查看一個列出文 字和應用的樣式表之間差異的 ToolTip。

#### 更靈活的語言轉換

透過選擇實用程式>轉換專案語言,可將專案從任何 QuarkXPress 支援的語言輕鬆轉換為另一種 QuarkXPress 支援的語言。顯示轉換專案語言對話方塊。從 轉換下拉功能表選擇希望轉換的語言。然後從轉換為下拉功能 表選擇希望轉換為的語言。按一下確定。QuarkXPress 轉換專案中所有文字和所有樣式表的字元語言。請注 意,使用德語(改良)和使用瑞士德語(改良)選項(實用程式功能表)被轉換為轉換專案語言對話方塊中 的選項。

#### 控制挂起字元的附加選項

編輯挂起字元類對話方塊中的類型下拉功能表現在包括一個段首跨行大寫選項。此選項允許您控制段首跨行 大寫字元如何挂起。請注意,從類型下拉功能表選擇段首跨行大寫時,挂起欄位的預設值為 50%。

編輯挂起字元類對話方塊中的行適合優先於挂起核取方塊允許您指定是一個拖尾字元類的挂起規範優先,還 是 QuarkXPress 行適合演算法優先。如果選中行適合優先於挂起核取方塊,使用強制、對齊或右對齊的文字 行中的拖尾挂起字元可能或可能不會挂起。QuarkXPress 自動計算字元如何最適合行。如果取消選中行適合 優先於挂起核取方塊,拖尾挂起字元將始終挂起。請注意,此核取方塊只在您從類型下拉功能表選擇拖尾時 啓用。

#### mojigumi 設定的附加選項

兩個下拉功能表被新增到編輯 Mojigumi 設定對話方塊中的鄰近標點下面:關閉–中間和中間–開啟。

| Contig         | uous Punctuation      |                          |   |     |   |
|----------------|-----------------------|--------------------------|---|-----|---|
|                | Open - Open:          | None Space               | • | Low | : |
|                | Close (Paren) - Open: | Half Width to None Space | : | Mid | : |
|                | Close (Stops) - Open: | Half Width to None Space | • | Mid | : |
|                | Close - Close:        | None Space               | : | Low | • |
|                | Close - Middle:       | Quarter Width Space      | • | Low | • |
|                | Middle - Open:        | Quarter Width Space      | • | Low | • |
| CJK & R Space: |                       | Quarter Width Space      | • | Low | • |

編輯 Mojigumi 設定對話方塊中的兩個附加下拉功能表

- 關閉-中間:為相鄰的關閉和中間標點指定字元寬度或間距。例如:)•
- 中間--開啟:為相鄰的中間和關閉標點指定字元寬度或間距。例如:•(

關閉–中間和中間–開啟下拉功能表包括兩個附加間距選項:四分之三寬間距和四分之三到無間距。

四分之三寬間距:指定字元 glyph 到四分之三 em 寬之間的間隔。

• 四分之三到無間距:指定字元 glyph 到四分之三 em 寬之間的間距,但允許間距擠壓到非 em 寬度。

CJK 和 R 間距下拉功能表包括兩個附加間距選項:八分之一寬間距和八分之一到無間距。

- 八分之一寬間距:指定字元 glyph 到八分之一 em 寬之間的間隔。
- 八分之一到無間距:指定字元 glyph 到八分之一 em 寬之間的間距,但允許間距擠壓到非 em 寬度。

外部拖放

可以從檔案系統或從另一個應用程式將文字和圖片拖動到版面中,並且可以將文字和圖片從一個版面拖動到 檔案系統或另一個應用程式中。

將內容拖入 QuarkXPress 中時,應用程式適用於每種檔案類型的最近使用的導入選項。例如,如果從編碼下 拉功能表選擇 Windows Latin,您上次導入一個純文字檔案,並且使用 Mac Greek 編碼拖動一個純文字檔案, 則文字不會正確導入。

# 已知和解決的問題

有關這一版本軟體的已知問題和解決問題的列表,請存取 Quark 網站 japan.quark.com。

### 連絡 Quark

如果在安裝、配置或使用此軟體時遇到問題,請連絡 Quark Inc.。

#### 在美國

有關技術支援,請在星期一中午 12:00 到星期五晚上 11:59 之間致電 800.676.4575(山地時間),或傳送電 子郵件消息至 *techsupp@quark.com*。

有關產品資訊,請存取 Quark 網站 *www.quark.com*,或傳送電子郵件消息至 *cservice@quark.com*。

### 在美國境外

在歐洲,星期一到星期五歐洲中部時間 8.30 和 17.30 之間透過電話提供技術支援。請使用下面的一個本地免 費電話號碼:

- 英國: 0800 032 5714
- 愛爾蘭: 1800882175
- 丹麥: 80606008
- 挪威: 800 19517
- 瑞典: 020 791883
- 荷蘭: 0800 0200934
- 盧森堡: 800 26031
- 德國: 08000 49 1234
- 奧地利: 0800 202 182
- 瑞士: 0800 178782
- 比利時: 0800 80890
- 法國: 0800 800 798
- 義大利: 800 917740
- 西班牙: 900 811 272

在奧地利、比利時、丹麥、法國、德國、愛爾蘭、盧森堡、荷蘭和英國,還可以致電 00800 1787 8275 或 +41 32 720 14 14。

對於歐洲的電子郵件支援,請使用下面的一個位址:

- 英語: eurotechsupp@quark.com
- 德語: techsupportde@quark.com
- 法語: techsupportfr@quark.com
- 義大利語: techsupportit@quark.com
- 西班牙語: techsupportes@quark.com

在澳大利亞,請在星期一到星期五上午 10:00 和下午 7:00 悉尼時間 (AEST) 之間致電 1 800.670.973,或傳 送電子郵件消息至 *austechsupp@quark.com*。

在日本,請在星期一至星期五上午 9:00 和下午 5:00 之間致電 (03) 3476–9440 、傳送傳真至 (03) 3476–9441 或存取日語 Quark 網站 *japan.quark.com*。 在上面沒有列出的國家,請連絡您的 Quark 全面服務經銷商獲得技術支援。有關 Quark 全面服務經銷商的列表,請存取 Quark 網站 www.quark.com、euro.quark.com 或 japan.quark.com。

有關產品資訊,請存取 Quark 網站 *euro.quark.com* 或 *japan.quark.com*,或傳送電子郵件消息至下面的一個 位址:

- 英語: eurotechsupp@quark.com
- 德語: custservice.de@quark.com
- 法語: custservice.fr@quark.com
- 義大利語: custservice.it@quark.com
- 西班牙語: *custservice.es@quark.com*

# 法律聲明

©2022 Quark Inc. 負責本材料的內容和安排。保留所有權利。

©1986-2022 Quark Inc. 和其發證人負責技術。保留所有權利。

受一個或多個美國專利號5,541,991、5,907,704、6,005,560、6,052,514、6,081,262、6,947,959 B1、 6,940,518 B2、7,116,843 保護,並且正在申請其他專利。Quark 產品和材料受美國和國外的版權和其他知識 產權保護。未經 Quark 書面同意,嚴禁未經授權使用或複製。

QUARK 不是第三方軟體或其他第三方硬體(統稱「第三方產品」)的製造商,並且類似第三方產品並非由 QUARK、QUARK 分公司或它們的發證人建立、審核或測試。(QUARK 分公司意味著由 QUARK 或其母公 司或 QUARK 的大多數股東共同控制的任何人員、分支機搆或實體,不管是目前存在的還是將來形成的,和 可能在將來獲得類似狀態的任何人員、分支機搆或實體一起。)

對於 QUARK 產品/服務和/或第三方產品/服務、它們的適銷性或對於特定目的的適合性,QUARK、QUARK 分公司和/或它們的發證人不做任何明示或暗示的擔保。QUARK、QUARK 分公司和它們的發證人放棄有關 QUARK 產品/服務以及任何第三方產品/服務的所有擔保。QUARK、QUARK 分公司和它們的發證人放棄所有 其他擔保和條件,無論明示、暗示還是間接的,以及不管是否由經銷商、零售商、擴展開發商或其他第三方 進行的擔保,包括但不限於任何非侵權、相容性或軟體沒有錯誤或錯誤能夠或將被校正的任何擔保。第三方 可能對它們自己的產品和/或服務提供有限擔保,並且使用者必須向所述第三方尋求類似擔保(如果有)。某 些轄區、州或省不允許對暗示擔保的限制,因此上述限制可能不適用於特定的使用者。

對於任何特殊、間接、偶然、結果或懲罰性損失,包括但不限於任何利潤損失、時間損失、儲蓄損失、資料 丟失、費用損失或由於安裝或使用 QUARK 產品/服務造成的任何種類的費用,無論任何方式、如何導致以及 任何責任理論,QUARK、QUARK 分公司和/或它們的發證人在任何情況下都不會承擔責任。如果儘管存在前 述聲明,但發現 QUARK、QUARK 分公司和/或它們的發證人存在有關 QUARK 產品/服務或第三方產品/服務 方面的責任,類似責任應限制為使用者在發佈(不包括第三方產品/服務)時對軟體/服務向 QUARK 支付的金 額,或適用法律規定的最低金額(如果有),以較低者為准。這些限制僅在 QUARK、QUARK 分公司、它們 的發證人和/或它們的代理機構被建議類似可能的損失時適用。某些轄區、州或省不允許排除或限制偶然或結 果的損失,所以此限制或排除可能不適用。所有在適用法律下提供的其他限制,包括限制法規,應該繼續適 用。

如果任何這些法規在適用法律下已經或變得無法執行,應該修改或將類似法規的效力限制為造成其能夠執行 所需的範圍。

使用 QUARK 產品要符合最終使用者許可證協定或類似產品/服務的其他使用協定的條款。如果類似協定和這 些條款之間發生衝突,則以相關協定為准。

Quark、QuarkXPress、Quark Interactive Designer 和 Quark 徽標是 Quark, Inc. 及其分支機搆在美國和/或其 他國家的商標或注冊商標。Mac OS、Mac、Tiger 和 Leopard 是 Apple, Inc. 在美國和其他國家的商標或注冊 商標。Microsoft、Windows、OpenType 和 Windows Vista 是 Microsoft Corporation 在美國和/或其他國家的 注冊商標。PowerPC 是 International Business Machines Corporation 的注冊商標。Intel 是 Intel Corporation 的注冊商標。Adobe 和 Illustrator 是 Adobe Systems Incorporated 在美國和/或其他國家的注冊商標或商標。 所有其他標誌是各自所有者的資產。